# **"DAIKIN Mobile Controller skill" instruction manual** (for Amazon Alexa)

## 1. About "DAIKIN Mobile Controller" skill

• With the DAIKIN Mobile Controller skill, you can use the Alexa device to control the Daikin air conditioner and air purifier unit with your voice.

### Air conditioner

- Settings functions ON/OFF
   Operation mode setting Temperature setting Fan speed setting\*
   Fan direction setting\*
- Monitoring functions
   Operation mode
   Fan speed\*
   Fan direction\*
   Indoor temperature
   Indoor humidity\*

\* : Feature that can be operated depend on the air-conditioner model

### Air purifier

 Settings functions ON/OFF  Monitoring functions Indoor temperature Indoor humidity

### 2. Target models

Please refer to our website for the series name of your product and the model name of the applicable optional wireless LAN connection adapter\*.

List of compatible Wireless LAN connecting adapter and Room Air conditioner <u>https://www.daikinthai.com/product/dmobile/appmodel-room-air</u>

List of compatible Wireless LAN connecting adapter and Light commercial Air conditioner https://www.daikinthai.com/product/dmobile/appmodel-light-commercial

List of compatible Wireless LAN connecting adapter and Air purifier <u>https://www.daikinthai.com/product/dmobile/appmodel-air-purifier</u>

\*An optional wireless LAN connection adapter may be required for use (sold separately). Varies by model, such as BRP084C42, BRP084C44, BRP072C42, etc. Please purchase at nearest Daikin Proshop or electronics retailer.

### 3. Safety precautions when using the app

• Since data is sent and received using the Internet, there is a risk of eavesdropping and unauthorized access.

• Manage the smartphone app [DAIKIN Mobile Controller] login ID and password used for this app, and keep them secret from other.

• The unit may not operate according to the response from Alexa due to an unstable internet connection.

• When operating a unit in another room, it is not possible to check the status of the unit, its surroundings, people in the room, etc., so be sure to check the safety in advance before using.

In some cases, people may be killed, seriously injured, or property may be damaged.

○ If you operate by voice or make an inquiry by voice, confirm the response from Alexa, then check if the unit is actually operating in keeping with the response.

### 4. Advance preparation

1) Smartphone app [DAIKIN Mobile Controller] settings Please install the DAIKIN Mobile Controller (here is a download link)

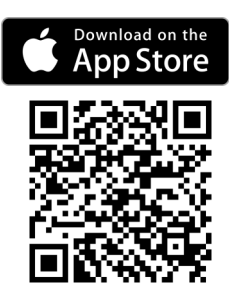

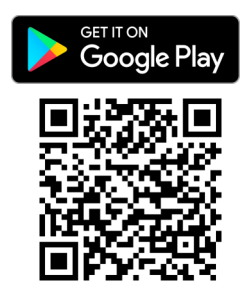

DAIKIN Mobile Controller skill uses the login ID and password used in the smartphone app [DAIKIN Mobile Controller].

In order to operate a Daikin devices with DAIKIN Mobile Controller skill, it is necessary to be able to operate the Daikin device from the DAIKIN Mobile Controller app via Out-of-home mode.

For setting, refer to "Initial setup" in the [DAIKIN Mobile Controller] operation manual.

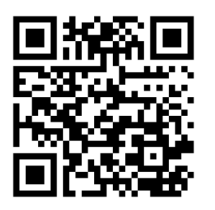

[DAIKIN Mobile Controller] app operation manual <u>https://www.daikinthai.com/product/dmobile/manual</u>

② Smartphone app [Amazon Alexa] settings
 Open the Amazon Alexa app and search for "DAIKIN Mobile Controller" from "More" --> "Skills and Games".
 (Please install the Amazon Alexa app in advance)

(1) Tap the "Enable to use" button.

| DAIKIN MOBILE CONTR                                                                                                    |                                 |                               |                                 |             |
|----------------------------------------------------------------------------------------------------|---------------------------------|-------------------------------|---------------------------------|-------------|
| DAIKIN Mobile Controller                                                                                                    |                                 |                               |                                 |             |
| ENABLE TO USE                                                                                                    |                                 |                               |                                 |             |
| Account linking required                                                                                                    |                                 |                               |                                 |             |
|                                                                                                    |                                 |                               |                                 |             |
|                                                                                                    |                                 |                               |                                 |             |
| Start By S                                                                                                    | Start By Saying English (AU) $$ |                               |                                 | (AU) 🗸      |
| "Alexa, discover my device."                                                                                                    |                                 |                               |                                 |             |
| About this skill                                                                                                    |                                 |                               |                                 |             |
| Note                                                                                                    | Smart Hor<br>informatio         | ne. This skill<br>n with Amaa | may share dev<br>con. Learn mor | rice<br>e.  |
| Rated                                                                                                    | This skill c                    | ontains <mark>dyn</mark> a    | mic content                     |             |
| Links                                                                                                    | Developer                       | Privacy Poli                  | cy .                            |             |
|                                                                                                    | Developer                       | Terms of Us                   | e                               |             |
| Phrase                                                                                                    | Alexa, discover my device.      |                               |                                 |             |
| Languages                                                                                                    | English (Al<br>(IN), Englis     | J), English ((<br>h (US)      | A), English (GE                 | 3), English |
| Note This skill requires account linking. If you have<br>multiple profiles in your household, Alexa will<br>only enable and link this skill for the profile |                                 |                               |                                 |             |
| Home                                                                                                    | Communicate                     | Play                          | Devices                         | More        |

(4) Log in with the login ID and password used for DAIKIN Mobile Controller.

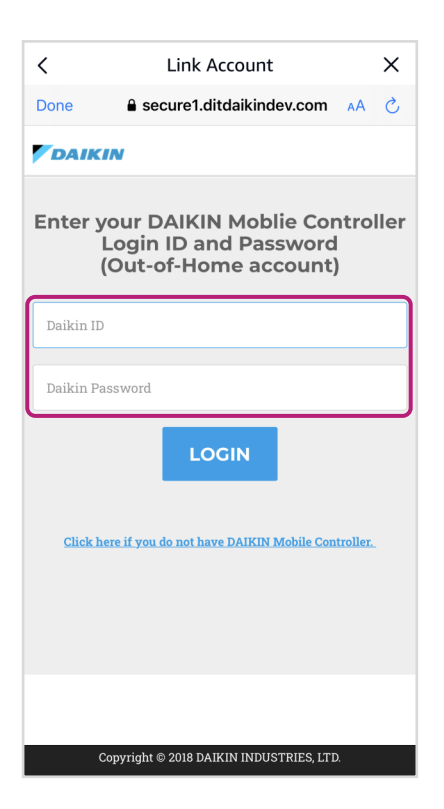

(2) Confirm the contents, then tap "Next".

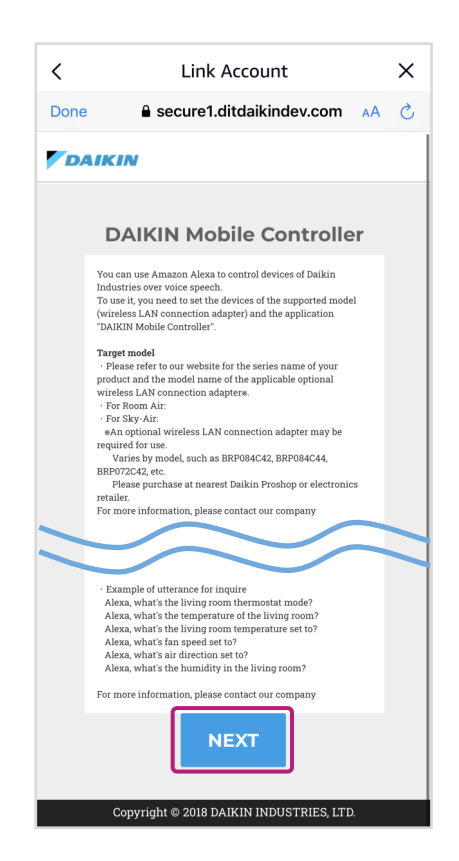

(5) Set the installation location of the unit that you'd like Alexa to operate, and tap the "settings" button.

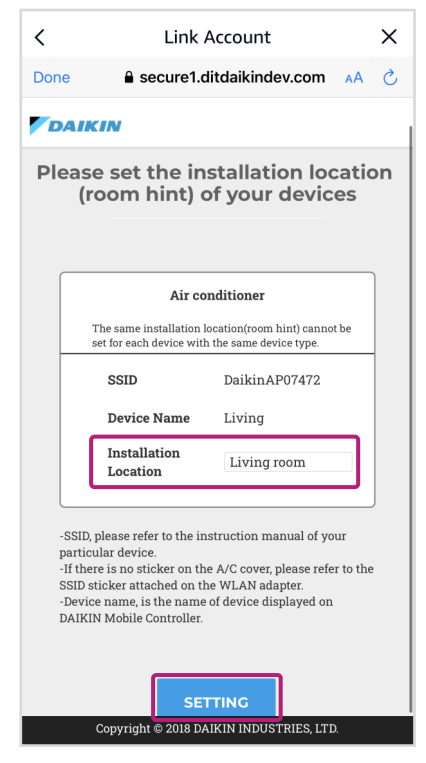

(3) Be sure to check "Safety precautions when using the app" and tab "Terms of use" then tap "I agree with the terms and conditions".

| <    | Link Account X                                     |
|------|----------------------------------------------------|
| Done | e secure1.ditdaikindev.com AA ♂                    |
| D    | AIKIN                                              |
|      |                                                    |
| Ad   | vance preparation before using                     |
|      |                                                    |
|      | Safety precautions when using the app              |
|      | Since data is sent and received using the          |
|      | internet, there is a risk of eavesdropping         |
|      | and unauthorized access.                           |
|      | Manage the smartphone app [DAIKIN                  |
|      | Moblie Controller] Login ID and Password           |
|      | (Out-of-Home account) used for this app,           |
|      | Information on the results of operating            |
|      | devices, etc. through Amazon Alexa (power          |
|      |                                                    |
|      |                                                    |
|      | About acquisition of information                   |
|      | When the user uses this service, it is             |
|      | considered that you have agreed to <u>terms of</u> |
|      | <u>use</u>                                         |
|      |                                                    |
|      | AGREE WITH THE TERMS & CONDITIONS                  |
|      |                                                    |
|      | Copyright © 2018 DAIKIN INDUSTRIES, LTD.           |

6 Follow the instruction on the Alexa app until it complete.

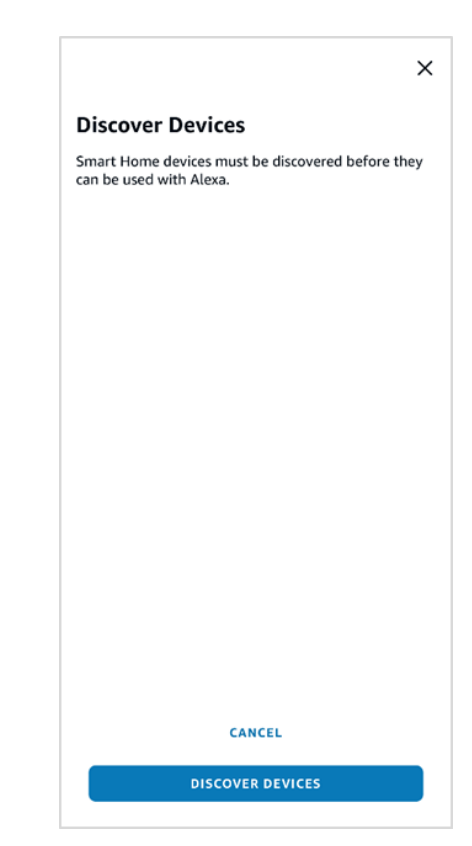

Daikin Industries (Thailand) Ltd.

- The software and services on the website may be upgraded, and therefore the screens may differ from those described in this manual.
- For more information about Alexa / Echo, please refer to the Amazon support page.

#### When the settings are completed.

#### Please perform operation by voice referring to **5. How to use.**

#### About setting the unit name (installation location)

- It is necessary to set the "installation location" to specify the product you want to operate.
- If you have multiple Daikin devices, the installation location name cannot be the same.
- You can choose from living room, kitchen, dining room, bedroom, children's room, Western-style room, Japanese-style room, etc.

### 5. How to use

### 5.1 Air condition

#### [Air conditioner operation example]

- Alexa, turn on the living room.
- Alexa, turn on the (air-condition name)
- Alexa, turn on the air-condition in the living room.
  - $\rightarrow$  Starts the operation begins using the operation mode and temperature
    - settings from before (before the unit was stopped last time)
- Alexa, set (air-condition name) to cool mode.
- Alexa, make the living room heating.
  - $\rightarrow$  Starts operation in the specified operation mode.
- Alexa, set the living room to 22 degrees.
- Alexa, increase the living room temperature by 2 degrees
  - $\rightarrow$  Changes the temperature in the current operation mode.
- $^{\rm O}$  Alexa, set the (air-condition name) fan speed to level 1.
- Alexa, increase (air-condition name) fan speed.
- $\rightarrow$  Changes the fan speed in the current operation mode.
- Alexa, set the (air-condition name) fan position to up down.
- Alexa, set the living room fan position to position 0. *(only for Sky-Air)* → Changes the fan flap position in the current operation mode.
- Alexa, turn off the living room.
  - $\rightarrow$  Stops operation.
- O Alexa, what is the (air-condition name) mode?
- <sup>O</sup> Alexa, what is the air conditioning mode?
- Alexa, tell me the living room mode.
  - $\rightarrow$  Responds with the current operation mode.
- Alexa, what is the living room temperature set to?
   → Responds the set temperature.
- Alexa, what is fan speed on (air-condition name)?
   → Responds with the set fan speed.
- Alexa, what is fan position on (air-condition name)?
  - $\rightarrow$  Responds with the set fan direction.
- Alexa, tell me the living room temperature.
  - $\rightarrow$  Responds with the current room temperature.
- Alexa, what is the (air-condition name) moisture?
  - $\rightarrow$  Responds with the current room humidity.
- If you last operated the unit from another device (such as Remote control, Mobile App, etc.), or if the unit had been operating with high power settings (for example, in Powerful mode), you won't be able to operate the unit.
- If installed AC only 1 room, the installation location (living room, etc.) can be omitted.
- $^{
  m O}$  If there are multiple AC in the same room, please specify the AC name.

#### 5.2 Air purifier

[Air purifier operation example]

| Settings utterance example | <ul> <li>Alexa, turn on the (room name)</li> <li>Alexa, turn on the (air purifier name) <ul> <li>Start operation for can query about temperature and humidity.</li> </ul> </li> <li>Alexa, turn off the (room name) <ul> <li>Stops operation.</li> </ul> </li> </ul>                                    |
|----------------------------|----------------------------------------------------------------------------------------------------|
| Inquiry utterance example  | <ul> <li>○ Alexa, what is the (air purifier name) temperature?</li> <li>○ Alexa, tell me the living room temperature.</li> <li>→ Responds with the current room temperature.</li> <li>○ Alexa, what is the (air purifier name) humidity?</li> <li>→ Responds with the current room humidity.</li> </ul> |

- <sup>O</sup> Alexa, what is the (air purifier name) humidity?
  - $\rightarrow$  Responds with the current room humidity.

• If installed Air purifier only 1 room, the installation location (living room, etc.) can be omitted.

• If there are multiple Air purifier in the same room, please specify the Air purifier name.

# 6. Frequently Asked Questions (FAQ)

See <u>Alexa FAQ</u>

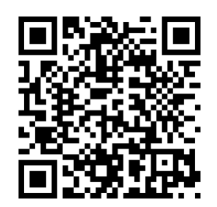

**Further information** 

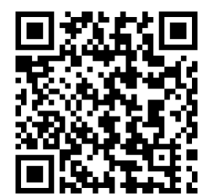

Or go to <a href="https://www.daikinthai.com/product/dmobile/voicecontrol">https://www.daikinthai.com/product/dmobile/voicecontrol</a>